## Sign up & Login

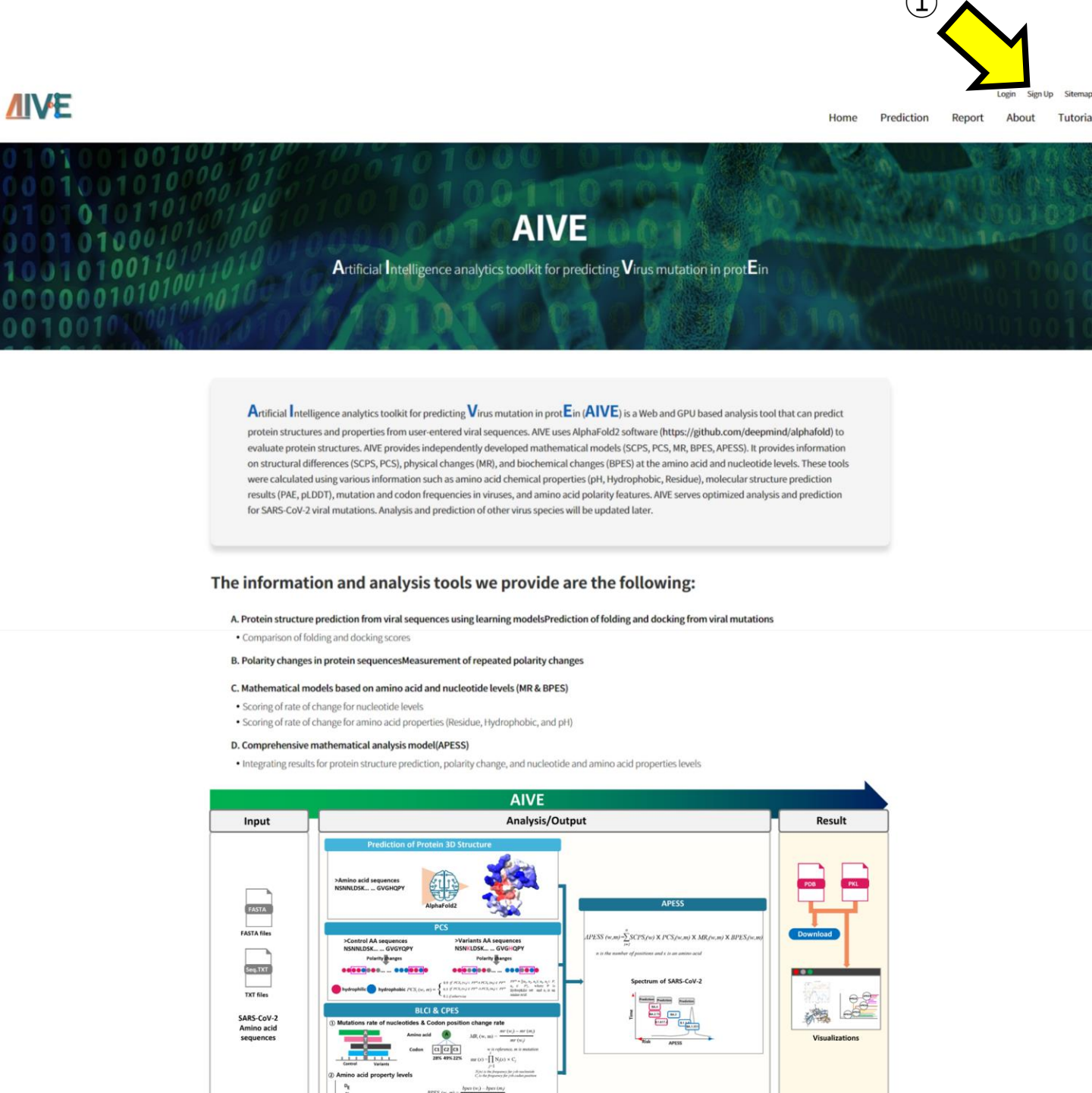

## AIVE

Catholic University of Korea, College of Medicine, 222 Banpodae-ro, Seocho-gu, Seoul 06591, Republic of K

 $\frac{R(x) + P(x)}{|R| + |P(x)|} + |P(x)| + |R(x)| \frac{R(x) + P(x)}{|H| + |P(x)|}$ 

AIVE is used by creating a personal account for the ease of comparing analysis results. ① Click on the "Sign Up" option to proceed with the account creation.

# Sign up & Login

Home Prediction Report About Tutoria

Login Sign Up

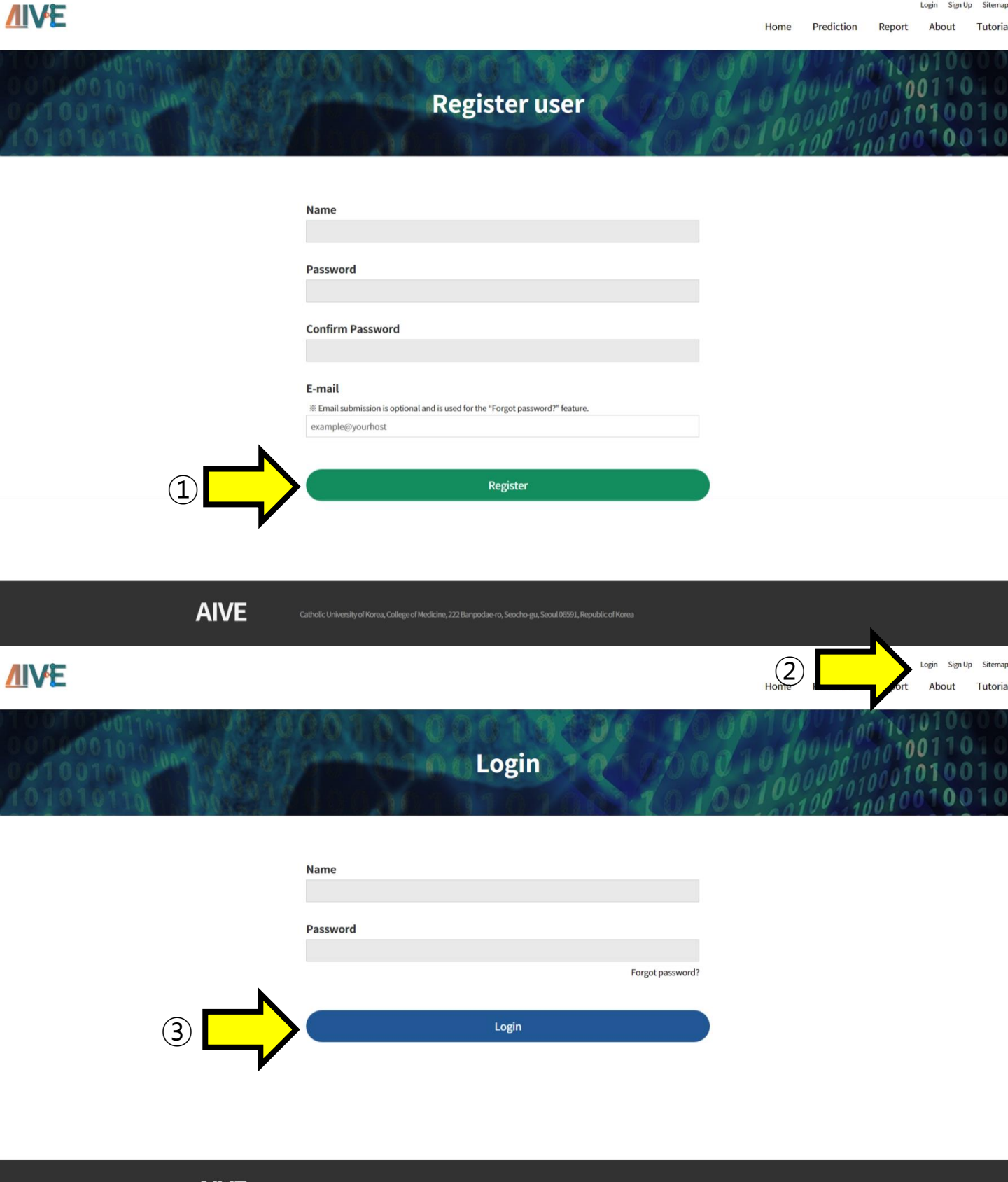

AIVE

① Enter the username and password. To use the "Forgot password?" feature, enter your email and proceed with account creation.

2, 3 Access the "Login" section, enter the account information, and log in.

## Demo

**NIVE** 

Login Sign Up Sitemap Home Prediction Report About Tutoria

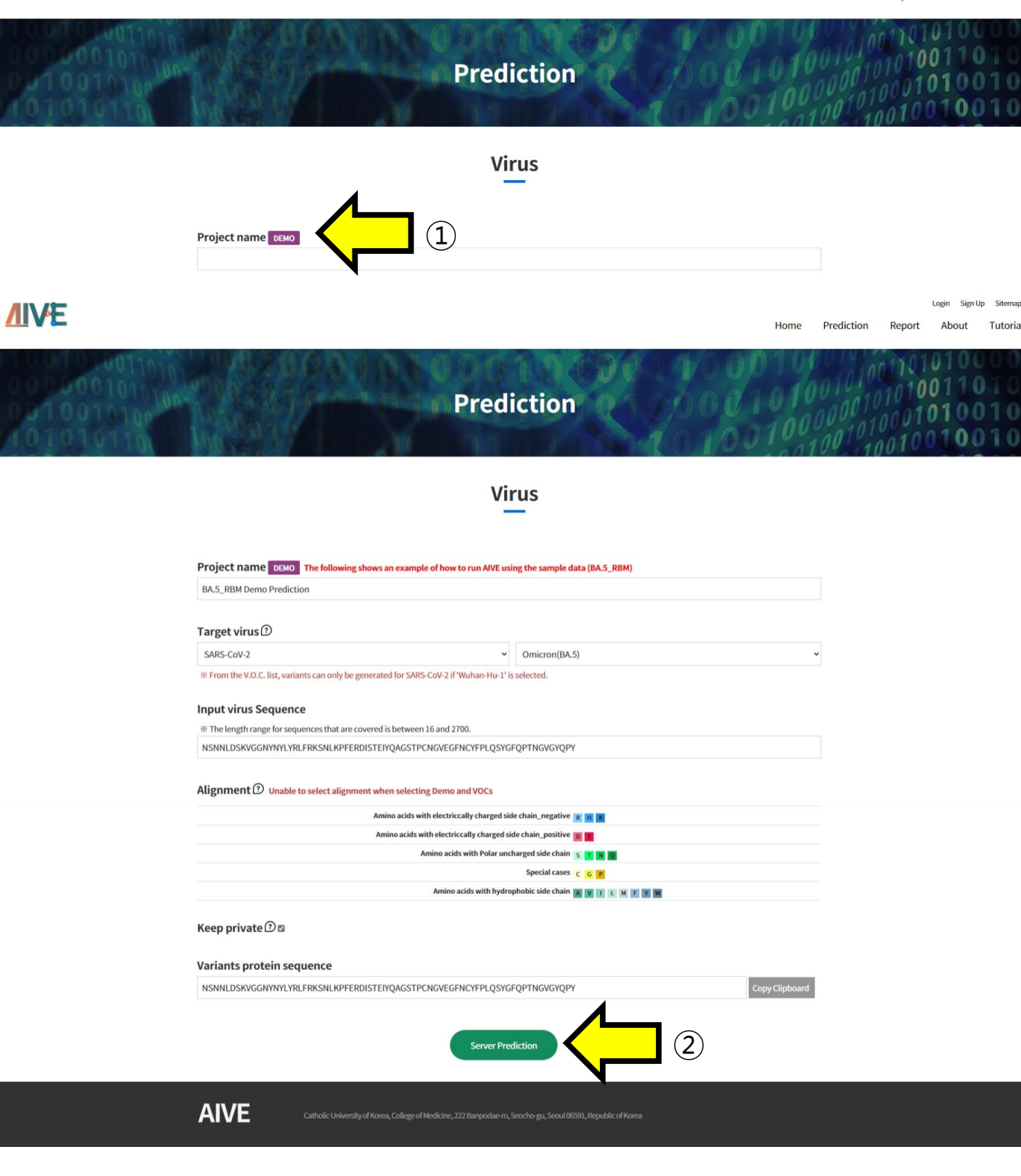

AIVE provides a demo feature that demonstrates the analysis of SARS-CoV-2 variants of concern (VOCs). ① Clicking on the Demo button will automatically select the RBM [S:437-508] region of the SARS-CoV-2 BA.5 variant.

(2) To predict and analyze the structure of the sequence generated by the Demo function, click the "Server Prediction" button to submit the task.

## **Predict VOC structure**

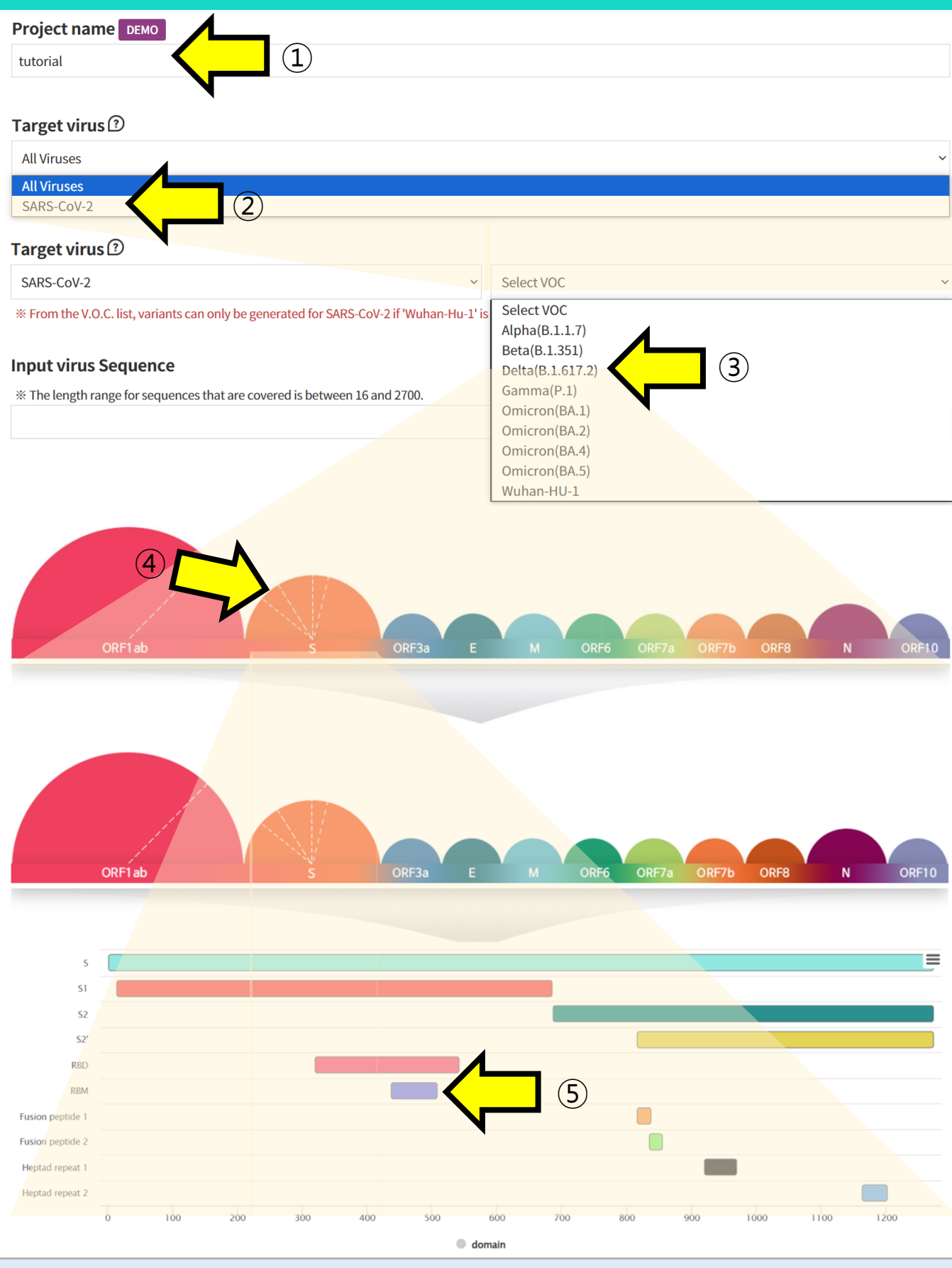

In AIVE, users can personally select and analyze the VOC and domains of SARS-CoV-2.

1 Write the Project name for task categorization.

② Select SARS-CoV-2 in the Target Virus section to retrieve information on Coronaviruses.

(3), (4), (5) Choose the VOC and regions you want to analyze to retrieve the corresponding Amino Acid sequence information.

# **Submit**

| <u>/IIVE</u>                                            |                                                                                                    |                                                                                                    | Home                         | Prediction | Report                         | Login Sign L<br>About        | Up Sitema<br>Tutori      |
|---------------------------------------------------------|----------------------------------------------------------------------------------------------------|----------------------------------------------------------------------------------------------------|------------------------------|------------|--------------------------------|------------------------------|--------------------------|
| 000000101010<br>000000101010<br>0010010100<br>101010101 | Pre                                                                                                    | ediction                                                                                                | 010                          | 001010     | 01101<br>01010<br>0001<br>0010 | 0100<br>0110<br>0100<br>0100 | 000<br>010<br>010<br>010 |
|                                                         |                                                                                                    | Virus                                                                                                   |                              |            |                                |                              |                          |
|                                                         | Project name demo                                                                                                    |                                                                                                    |                              |            |                                |                              |                          |
|                                                         | Target virus?                                                                                                    |                                                                                                    |                              |            |                                |                              |                          |
|                                                         | SARS-CoV-2<br>* From the V.O.C. list, variants can only be generated for SARS-CoV-2 if 'Wuhan-I-                                                                                                    | Delta(B.1.617.2)  Ju-1' is selected.                                                                    |                              | ~          |                                |                              |                          |
|                                                         | Input virus Sequence                                                                                                    |                                                                                                    |                              |            |                                |                              |                          |
|                                                         | Inclength range for sequences that are covered is between 16 and 2700. NSNNLDSKVGGNYNYLYRLFRKSNLKPFERDISTEIYQAGSTPCNGVEGFNCYFPL                                                                                  | QSYGFQPTNGVGYQPY                                                                                        | Upland facts file            |            |                                |                              |                          |
|                                                         | Alignment ① Unable to select alignment when selecting Demo and VOC:                                                                                                    | 5                                                                                                    |                              |            |                                |                              |                          |
|                                                         | 437438439440441442443444445446447448449450451452453454455456457458459<br>N S N N L D S K V G G N Y N Y L Y R L F R K S                                                                                           | 460461462463464465466467468469470471472473474475476477478479<br>N L K P F E R D I S T E I Y Q A G S T P | 180481482483484<br>C N G V E |            |                                |                              |                          |
|                                                         | 48548648748848949049149249349349495496497498499500501502503504505506507<br>G     F     N     C     Y     F     P     L     Q     S     Y     G     F     Q     P     T     N     G     V     G     Y     Q     P | 508<br>V                                                                                                |                              | _          |                                |                              |                          |
|                                                         | Amino acids with electriccally chan<br>Amino acids with electriccally chan                                                                                                    | ged side chain_negative 📧 📧 📕                                                                           |                              |            |                                |                              |                          |
|                                                         | Amino acids with Pol                                                                                                    | ar uncharged side chain s n n g<br>Special cases c G P<br>hydrophobic side chain A V I s N F V W        |                              |            |                                |                              |                          |
|                                                         | Keep private ① ⊠                                                                                                    |                                                                                                    |                              |            |                                |                              |                          |
|                                                         | Variants protein sequence                                                                                                    | QSYGFQPTNGVGYQPY                                                                                        | Copy Clipboard               |            |                                |                              |                          |
|                                                         | Serve                                                                                                    | r Prediction                                                                                            |                              |            |                                |                              |                          |
|                                                         | AIVE Catholic University of Korea, College of Medicine, 222 Banpod                                                                                                    | iae-ro, Seocho-gu, Seoul 06591, Republic of Korea                                                       |                              |            |                                |                              |                          |

6 Click the "Server Prediction" button to start the prediction and analysis of the Project

# List

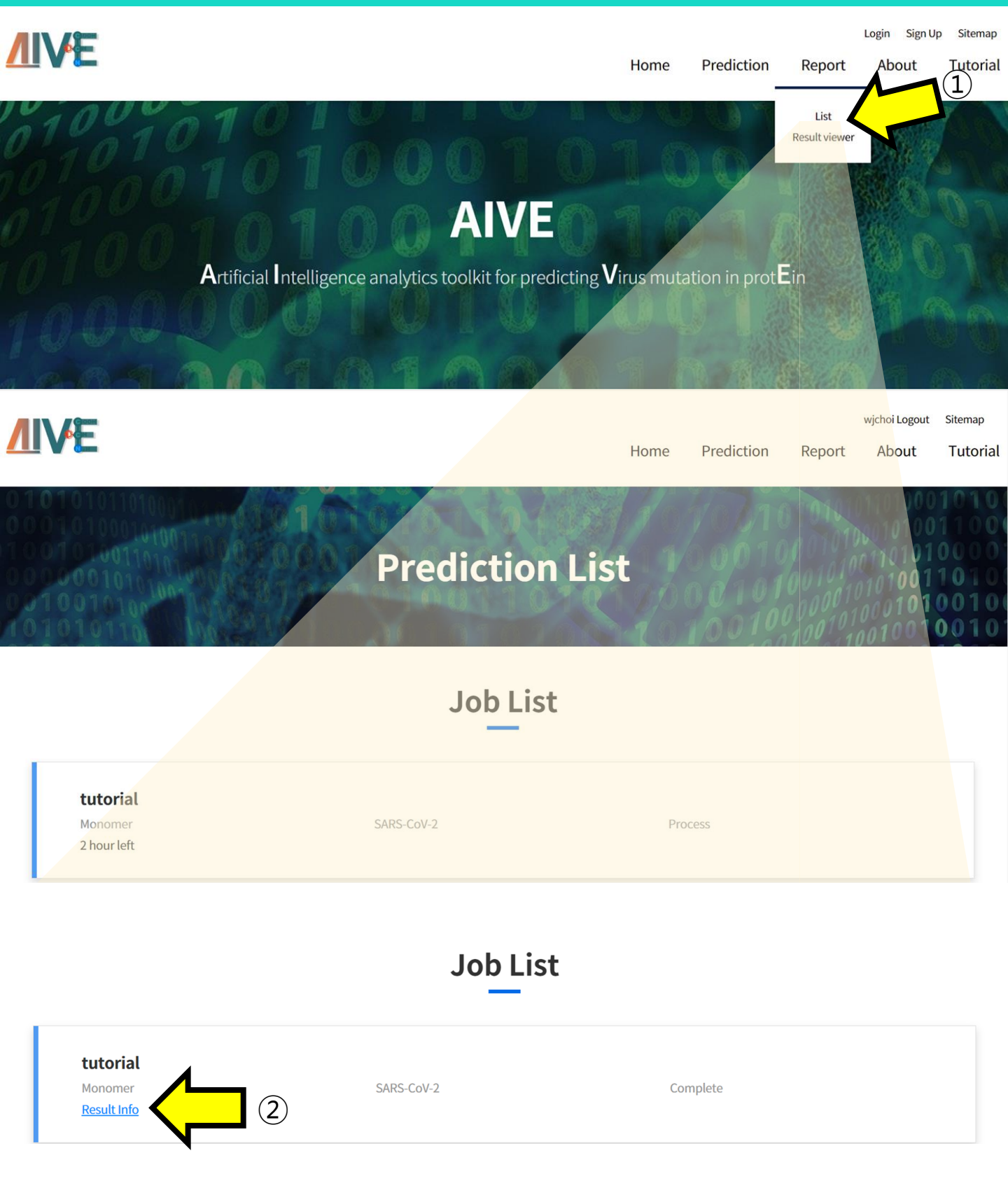

In the "List" section, users can check the list of submitted Projects and their progress.

- ① Click the "Report menu" and then select "List" from the submenu to check Projects.
- 2 You can check the analysis results by clicking on the "Result info" section for completed tasks.

# **Generate SARS-CoV-2 mutated sequence**

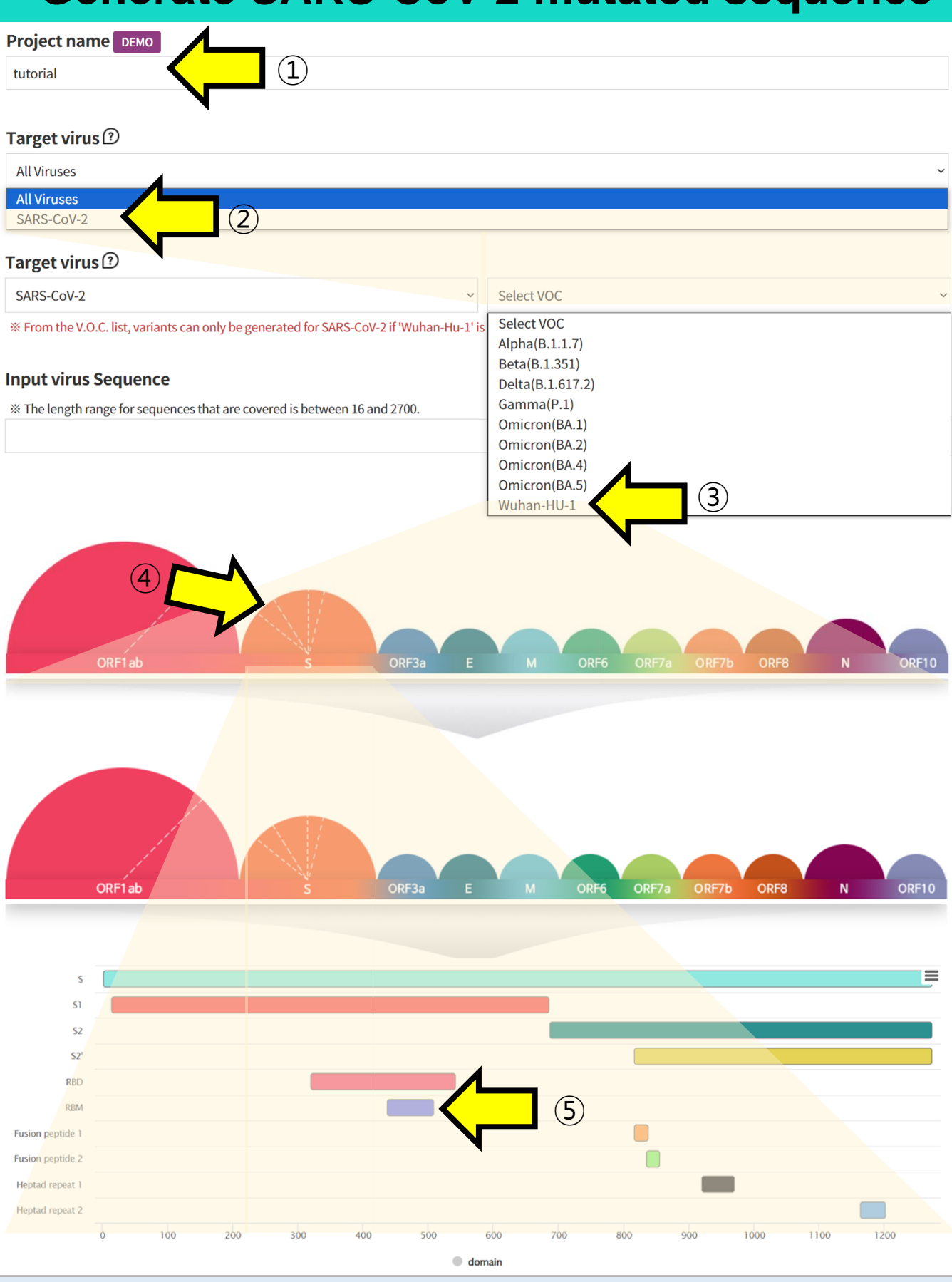

Users can not only access information about VOCs but also generate mutations for analysis.
① Specify a Project name to categorize the submitted task
②, ③, ④, ⑤ Choose Wuhan-HU-1 sequence of SARS-CoV-2 and retrieve the sequence of the region you want to verify.

## **Generate SARS-CoV-2 mutated sequence**

Virus

| Project name DEMO                                  |                                         |            |   |
|----------------------------------------------------|-----------------------------------------|------------|---|
| tutorial                                           |                                         |            |   |
| Target virus 🕐                                     |                                         |            |   |
| SARS-CoV-2                                         | ~                                       | Wuhan-HU-1 | ~ |
| * From the V.O.C. list, variants can only be gener | rated for SARS-CoV-2 if 'Wuhan-Hu-1' is | selected.  |   |

#### **Input virus Sequence**

% The length range for sequences that are covered is between 16 and 2700.

NSNNLDSKVGGNYNYLYRLFRKSNLKPFERDISTEIYQAGSTPCNGVEGFNCYFPLQSYGFQPTNGVGYQPY

Upload fasta file

### Alignment 🕐

437438439440441442443444445446447448449450451452453454455456457458459460461462463464465466467468469470471472473474475476477478479480481482483484

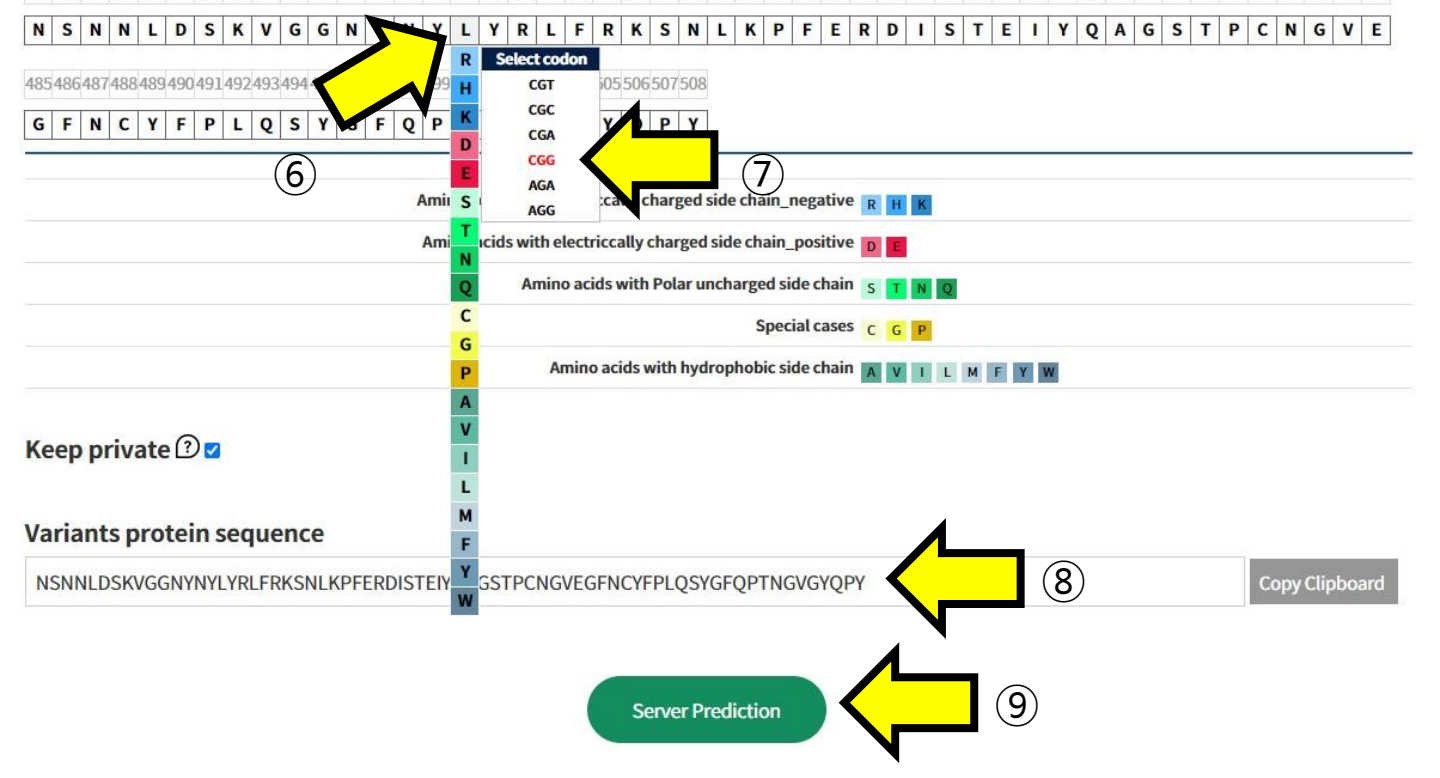

In Alignment, click on the positions in the sequence of Wuhan-HU-1 to select the mutated Amino Acid.
 Additionally, choose which codon to mutate into from the selected Amino Acid. This function is used to assess the impact of mutations at the codon level.

(8) The sequence with the selected mutations is displayed.

(9) Submit the task to proceed with the structural prediction and analysis of the mutated sequence.

## **User sequence - Monomer**

Virus

| tutorial<br>Target virus @<br>I Viruses<br># From the V.O.C. list, variants © only be generated for SARS-CoV-2 if Wuhan-Hu-1's selected.<br>Input virus Sequence<br>I virus Sequence<br>I virus Virus Sequence<br>I virus Virus Sequence<br>I virus Virus Sequence<br>I virus Virus Sequence<br>I virus Virus Sequence<br>I virus Virus Virus | Project name DEMO                                   |                                         |                      |                    |                                                                                     |
|----------------------------------------------------------------------------------------------------|-----------------------------------------------------|-----------------------------------------|----------------------|--------------------|-------------------------------------------------------------------------------------|
| Target virus 0<br>Al Viruses<br>* From the V.O.C. list, variants '' to only be generated for SARS-CoV-2 if 'Wuhan-Hu-1' is selected.<br>Lipta virus Sequence                                                                                                    | tutorial                                            |                                         |                      |                    |                                                                                     |
| All Viruses<br># From the V.O.C. list, variants only be generated for SARS-CoV-2 if Wuhan-Hu-1's selected.<br>Input virus Sequence                                                                                                    | Target virus 🕑                                      |                                         |                      |                    |                                                                                     |
| * From the V.O.C. list, variants & only be generated for SARS-CoV-2 if Wuhan-Hu-1's selected.                                                                                                    | All Viruses                                         |                                         |                      |                    |                                                                                     |
|                                                                                                    | * From the V.O.C. list, variants                    | only be generated for SA                | RS-CoV-2 if 'Wul     | han-Hu-1' is selec | ted.                                                                                |
| Instrumental       Instrumental                                                                                                    | ,                                                   | , , , , , , , , , , , , , , , , , , , , |                      |                    |                                                                                     |
| In part of the So Sequence         If and the so Sequence         If a contract the so Sequence         If a contract the so Sequence         If a contract the source the source the so                                                                                                    | Input virus Seguence                                |                                         |                      |                    |                                                                                     |
| Al gic         Image: Image: Imag                                                                                                    | input virus sequence                                |                                         |                      |                    |                                                                                     |
| **Add       -Def         **Add       -Def         ************************************                                                                                                    | The length renge for sequence                       | ee that are covered is betwe            | en 16 and 2700.      |                    |                                                                                     |
| Image: Section of the section of the sectio                                                                                               |                                                     |                                         |                      |                    | +Add - Del                                                                          |
| A ET         Image: Comparison of the set of the set of                                                                                                    |                                                     |                                         |                      |                    |                                                                                     |
| N # CI         Provident Mathematical Mathematical                                                                                                    |                                                     |                                         |                      |                    | Upload fasta file                                                                   |
| A BCI       Image: Control of the second second secon                                                                                                    |                                                     |                                         |                      |                    |                                                                                     |
| A BCI       Image: Control of the state of the state of                                                                                                    | $\mathbf{S}$                                        |                                         |                      |                    |                                                                                     |
| • ● ● ● ● ● ● ● ● ● ● ● ● ● ● ● ● ● ● ●                                                                                                    | (2)                                                 |                                         |                      |                    |                                                                                     |
| <ul> <li>○ 0倍</li> <li>● 48位 協士</li> <li>● 48位 協士</li> <li>● 48位 協士</li> <li>● 48位 協士</li> <li>● 48位 協士</li> <li>● 48位 協士</li> <li>● 48位 協士</li> <li>● 48位 協士</li> <li>● 48位 協士</li> <li>● 48位 協士</li> <li>● 480 国</li> <li>● 480 国</li></ul>                                                                                                    | d, → 새 폴더                                           |                                         |                      |                    |                                                                                     |
|                                                                                                    | 이름                                                  | 수정한 날짜                                  | 유형                   | ΓE                 |                                                                                     |
| BA.275/sata       FASTA म <sup>®</sup> 1K8         BA.275/sata       FASTA H <sup>®</sup> 1K8         BA.2/fasta       FASTA H <sup>®</sup> 1K8         BA.2/fasta       FASTA H <sup>®</sup> 1K8         BA.2/fasta       FASTA H <sup>®</sup> 1K8         BA.2/fasta       CO2-05 Q.P.5/47       FASTA H <sup>®</sup> 1K8         Ba.2/fasta       CO2-05 Q.P.5/47       FASTA H <sup>®</sup> 1K8         Ba.2/fasta       CO2-05 Q.P.5/47       FASTA H <sup>®</sup> 1K8         Ba.2/fasta       CO2-05 Q.P.5/47       FASTA H <sup>®</sup> 1K8         Ba.2/fasta       CO2-05 Q.P.5/48       FASTA H <sup>®</sup> 1K8         Ba.2/fasta       CO2-05 Q.P.5/48       FASTA H <sup>®</sup> 1K8         Ba.2/fasta       CO2-05 Q.P.5/48       FASTA H <sup>®</sup> 1K8         Ba.2/fasta       CO2-05 Q.P.5/48       FASTA H <sup>®</sup> 1K8         Ba.2/fasta       CO2-05 Q.P.5/48       FASTA H <sup>®</sup> 1K8         Ba.2/fasta       CO2-05 Q.P.5/48       FASTA H <sup>®</sup> 1K8         Ba.2/fasta       CO2-05 Q.P.5/48       FASTA H <sup>®</sup> 1K8         Ba.2/fasta       CO2-05 Q.P.5/48       FASTA H <sup>®</sup> 1K8         Ba.2/fasta       CO2-05 Q.P.5/48       FASTA H <sup>®</sup> 1K8                                                                                                    | <ul> <li>alpha.fasta</li> <li>BA 1 fasta</li> </ul> |                                         | FASTA 파일<br>FASTA 파일 | 1KB                | >301338<br>NSNNLDSKVGGNYNYLYRLFRKSNLKPFERDISTEIYQAGSTPCNGVEGFNCYFPLQSYGFQPTNGVGYQPY |
| 予約2.1sta       FASTA 平空       108         予約2.1sta       FASTA 平空       108         ● BA.4.fasta       FASTA 平空       108         ● Ba.4.fasta       FASTA 平空       108         ● Ba.4.fasta       FASTA 平空       108         ● Ba.4.fasta       FASTA 平空       108         ● Ba.4.fasta       FASTA 平空       108         ● Control       FASTA 平空       108         ● Control       FASTA 平空       108 <td< td=""><td>BA 2 75 fasta</td><td></td><td>FASTA 파일</td><td>1KB</td><td></td></td<>                                                                                                    | BA 2 75 fasta                                       |                                         | FASTA 파일             | 1KB                |                                                                                     |
| BA4.fasta       FASTA 파일       1/8         BA4.fasta       FASTA 파일       1/8         BA4.fasta       FASTA 파일       1/8         BA4.fasta       FASTA 파일       1/8         Gelda fasta       FASTA 파일       1/8         Wwhan-Hu-1.fasta       FASTA 파일       1/8         Wwhan-Hu-1.fasta       2023-02-05 오후 5:48       FASTA 파일       1/8         Wwhan-Hu-1.fasta       2023-02-05 오후 5:48       FASTA 파일       1/8         Wwhan-Hu-1.fasta       2023-02-05 오후 5:48       FASTA 파일       1/8         Woman-Hu-1.fasta       Colorado and and and and and and and and and and                                                                                                    | BA.2.fasta                                          |                                         | FASTA 파일             | 1KB                |                                                                                     |
| Posta fasta       FASTA 파일       1K8         Posta fasta       2023-02-05 오후 5x47       FASTA 파일       1K8         Posta fasta       FASTA 파일       1K8         Posta fasta       FASTA 파일       1K8         Posta fasta       2023-02-05 오후 5x48       FASTA 파일       1K8         Posta fasta       FASTA 파일       1K8         Posta fasta       Colorado (100%)       Use (10)       UF4         Posta fasta       FASTA File (*fasta)       V         Pig Ole(N):       FASTA File (*fasta)       V                                                                                                    | BA.4.fasta                                          |                                         | FASTA 파일             | 1KB                |                                                                                     |
| P BQ.1.fasta       2023-02-05 오후 5:47       FASTA 파일       1K8         Image: Control of the state       FASTA 파일       1K8         Image: Control of the state       FASTA 파일       1K8         Image: Control of the state       FASTA 파일       1K8         Image: Control of the state       FASTA 파일       1K8         Image: Control of the state       FASTA 파일       1K8         Image: Control of the state       FASTA 파일       1K8         Image: Control of the state       FASTA 파일       1K8         Image: Control of the state       FASTA 파일       1K8         Image: Control of the state       FASTA 파일       1K8                                                                                                    | Joeta.fasta                                         |                                         | FASTA 파일             | 1KB                |                                                                                     |
| 이 delta.fasta       FASTA 파일       1K8         이 delta.fasta       FASTA 파일       1K8         이 wuhan-Hu-1.fasta       2023-02-05 오후 5x8       FASTA 파일       1K8         · XBB.fasta       2023-02-05 오후 5x8       FASTA 파일       1K8         · · · · · · · · · · · · · · · · · · ·                                                                                                    | A BQ.1.fasta                                        | 2023-02-05 오후 5:47                      | FASTA 파일             | 1KB                |                                                                                     |
| PASTA FIle (*fasta)       *         PUP OFFICE       *                                                                                                    | 🤍 delta.fasta                                       |                                         | FASTA 파일             | 1KB                |                                                                                     |
| wuhan-Hu-1.fasta       FASTA 単望       1K8         X8B.fasta       2023-02-05 오후 5:48       FASTA 単望       1K8         ・       ・       ・       ・       ・         ・       ・       ・       ・       ・         ・       ・       ・       ・       ・         ・       ・       ・       ・       ・         ・       ・       ・       ・       ・         ・       ・       ・       ・       ・         ・       ・       ・       ・       ・         ・       ・       ・       ・       ・         ・       ・       ・       ・       ・       ・         ・       ・       ・       ・       ・       ・       ・         ・       ・       ・       ・       ・       ・       ・       ・       ・       ・       ・       ・       ・       ・       ・       ・       ・       ・       ・       ・       ・       ・       ・       ・       ・       ・       ・       ・       ・       ・       ・       ・       ・       ・       ・       ・       ・       ・       ・       ・       ・       ・                                                                                                    | amma fasta                                          |                                         | FASTA 파일             | 1KB                |                                                                                     |
| 기 XBB.fasta       2023-02-05 오후 5x8       FASTA 파일       1KB         V       Us2.Cd73       100%       Usa (D)       UTF4         파일 이름(N):       V       FASTA File (*fasta)       V                                                                                                    | wuhan-Hu-1.fasta                                    |                                         | FASTA 파일             | 1KB                |                                                                                     |
| →                                                                                                    | XBB.fasta                                           | 2023-02-05 오후 5:48                      | FASTA 파일             | 1KB                |                                                                                     |
| · · · · · · · · · · · · · · · · · · ·                                                                                                    |                                                     |                                         |                      |                    |                                                                                     |
| · · · · · · · · · · · · · · · · · · ·                                                                                                    |                                                     | 7_                                      |                      |                    |                                                                                     |
| 다고 2 cd 73 100% Uva (8) UTF-8<br>파일 이름(N):<br>파일 이름(N):<br>                                                                                                    |                                                     |                                         |                      |                    |                                                                                     |
| ♥<br>파일 이름(N):                                                                                                    | , ,                                                 |                                         |                      |                    |                                                                                     |
| ♥<br>파일 이름(N):                                                                                                    |                                                     |                                         |                      |                    | Ln 2, Col 73 100% Unix (LF) UTE-8                                                   |
| ▼ FASTA File (*,fasta) ▼ FASTA File (*,fasta) ▼                                                                                                    |                                                     |                                         |                      |                    |                                                                                     |
| ↓<br>파일 이름(N):                                                                                                    |                                                     |                                         |                      |                    |                                                                                     |
| 파일 이름(N): FASTA File (*.fasta) ~                                                                                                    | •                                                   |                                         |                      |                    | ×                                                                                   |
|                                                                                                    | 파일 이름(N):                                           |                                         |                      |                    | ✓ FASTA File (*.fasta) ✓                                                            |
| (0.7)(0)                                                                                                    |                                                     |                                         |                      |                    |                                                                                     |

In AIVE, users can predict the structure of sequences, not limited to SARS-CoV-2. Let's take a look at monomer structure prediction

① Select "All viruses" in the Target Virus section.

2 Enter the Amino Acid sequence you want to check in the "Input virus Sequence" box.

③ Alternatively, you can upload a fasta file instead of entering it directly.

④ When the upload window appears, select the fasta file you want to check to pull up the sequence.

## User sequence

Virus

De

#### Project name DEMO

tutorial

#### Target virus 🗇

All Viruses

% From the V.O.C. list, variants can only be generated for SARS-CoV-2 if 'Wuhan-Hu-1' is selected.

#### **Input virus Sequence**

\* The length range for sequences that are covered is between 16 and 2700.

NSNNLDSKVGGNYNYLYRLFRKSNLKPFERDISTEIYQAGSTPCNGVEGFNCYFPLQSYGFQPTNGVGYQPY

Upload fasta file Alignment 🗇 6 1 2 3 4 5 6 7 10 11 12 13 14 15 16 17 18 19 20 21 22 23 24 25 26 27 28 29 30 31 32 33 34 35 36 37 38 39 40 41 42 43 44 45 46 47 48 N S N N L D S K V G G N <u>V</u> N Y L Y R L F R K S N L K P F E R D I S T E I Y Q A G S T P C N G V E 49 50 51 52 53 54 55 56 57 58 70 71 72 CGT CGC G F N C Y F P L Q D V CGA CGG 8 AGA charged side chain\_negative R H K Amii S AGG cids with electriccally charged side chain\_positive D Ami Amino acids with Polar uncharged side chain S Q T N Q С Special cases C G P G Amino acids with hydrophobic side chain A V I L M F Y W P A ۷ Keep private 🖓 🗹 1 L M Variants protein sequence 9) Copy Clipboard NSNNLDSKVGGNYNYLYRLFRKSNLKPFERDISTEIY GSTPCNGVEGFNCYFPLOSYGFOPTNGVGYOPY Server Prediction

⑥ The Amino Acid sequence recorded in the fasta file you uploaded is displayed in "Alignment".
 ⑦ Click on the positions in the displayed sequence where you want to introduce mutations and select the

mutated Amino Acid.

⑧ Additionally, choose which codon to mutate into from the selected Amino Acid. This function is used to analyze the impact of mutations at the codon level.

(9) The sequence with the selected mutations is displayed.

10 Submit the task to proceed with the structural prediction and analysis of the mutated sequence.

## **User sequence - Multimer**

1

#### Project name DEMO

tutorial

## Target virus 🕐

| All | Vir | ้นร | es |
|-----|-----|-----|----|
|     |     |     |    |

% From the V.O.C. list, variants can only be generated for SARS-CoV-2 if 'Wuhan-Hu-1' is selected.

### **Input virus Sequence**

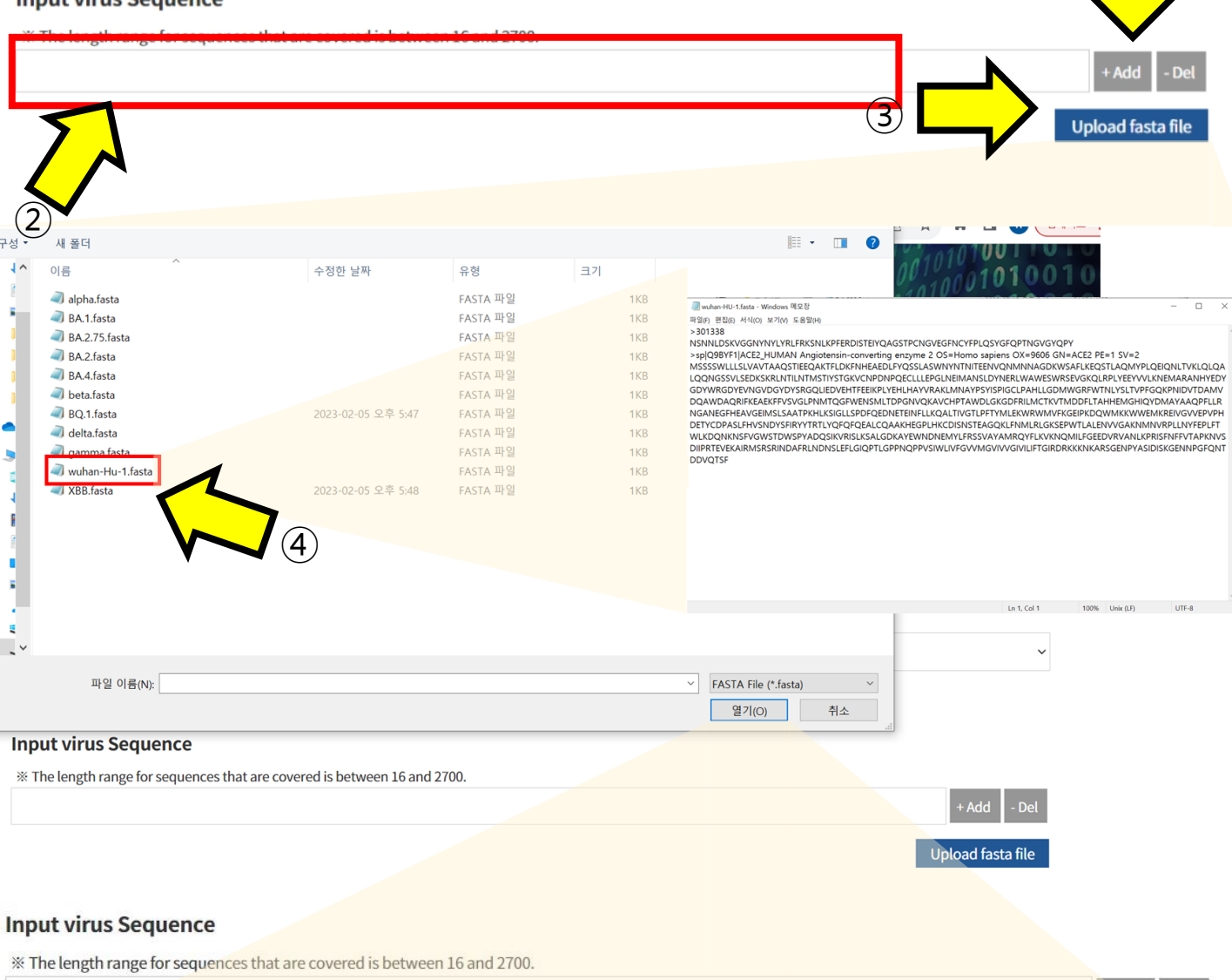

| NSNNLDSKVGGNYNYLYRLFRKSNLKPFERDISTEIYQAGSTPCNGVEGFNCYFPLQSYGFQPTNGVGYQPY                                  | + Add      | - Del   |
|----------------------------------------------------------------------------------------------------|------------|---------|
| MSSSSWLLLSLVAVTAAQSTIEEQAKTFLDKFNHEAEDLFYQSSLASWNYNTNITEENVQNMNNAGDKWSAFLKEQSTLAQMYPLQEIQNLTVKLQLQALQQNGS | + Add      | - Del   |
|                                                                                                    | pload fast | ta file |

Let's look at the case of predicting a Protein Complex structure:

(1) Click the +Add button to create as many sequence input boxes as there are chains in the protein complex you want to predict.

(2) Enter the Amino Acid sequence of each chain in the generated "Input virus Sequence" boxes.

(3) Alternatively, a fasta file can be uploaded without entering the sequence directly

**(**5)

(4) When the upload window appears, select the fasta file to retrieve the sequence.

(5) The sequences of each chain, as stored in the fasta file, are inputted.

## **User sequence - Multimer**

## Alignment 🖓

| 1 2 3 4 5 6 7 8 9 10 11 12 13 14 15 1                             | 5 17 18 19 20 21 22 23 24 25 26 27 28 29 30 31 32 33 34 35 36 37 38 39 40 41 42 43 44 45 46 47 48                                  |
|-------------------------------------------------------------------|----------------------------------------------------------------------------------------------------|
| N S N N L D S K V G G N Y N Y L                                   | . Y R L F R K S N L K P F E R D I S T E I Y Q A G S T P C N G V E                                                                  |
| 49 50 51 52 53 54 55 56 57 58 59 5                                | CGT 69 70 71 72                                                                                                    |
| G F N C Y F P L Q S Y Q P                                         |                                                                                                    |
|                                                                   |                                                                                                    |
| M S S S S W L L L S L V A V T                                     | AGG<br>AGG I E E Q A K T F L D K F N H E A E D L F Y Q S S L A S W                                                                 |
|                                                                   |                                                                                                    |
| 49 50 51 52 53 54 55 56 57 58 59 60 61 62 63                      | 05 06 01 08 09 10 11 12 13 14 15 16 11 18 19 80 81 82 83 84 85 86 81 88 89 90 91 92 93 94 95 96                                    |
|                                                                   | A G D K W 3 A F L K E Q 3 I L A Q M I F L Q E I Q N L I V K L Q                                                                    |
| 97 98 99 100 101 102 103 104 105 106 107 108 109 110 111 <b>r</b> | 113114115116117118119120121122123124125126127128129130131132133134135136137138139140141142143144                                   |
| L Q A L Q Q N G S S V L S E D                                     | S K R L N T I L N T M S T I Y S T G K V C N P D N P Q E C L L L                                                                    |
| 145 146 147 148 149 150 151 152 153 154 155 156 157 158 159       | 1611621631641651661671681691701711721731741751761771781791801811821831841851861871881891901911921616161616161616161616161616161616 |
| E P G L N E I M A N S L D Y N                                     | R L W A W E S W R S E V G K Q L R P L Y E E Y V V L K N E M A R                                                                    |
| 193 194 195 196 197 198 199 200 201 202 203 204 205 206 207       | 209210211212213214215216217218219220221222223224225226227228229230231232233234235236237238239240                                   |
| A N H Y E D Y G D Y W R G D Y                                     | <b>V</b> N G V D G Y D Y S R G Q L I E D V E H T F E E I K P L Y E H L                                                             |
|                                                                   |                                                                                                    |
|                                                                   | •                                                                                                    |
| 721 722 723 724 725 726 727 728 729 730 731 732 733 734 735 73    | 6737738739740741742743744745746747748749750751752753754755756757758759760761762763764765766767768                                  |
| S L E F L G I Q P T L G P P N C                                   | 2 P P V S I W L I V F G V V M G V I V G I V I L I F T G I R D R                                                                    |
| 769 770 771 772 773 774 775 776 777 778 779 780 781 782 783 78    | 4 785 786 787 788 789 790 791 792 793 794 795 796 797 798 799 800 801 802 803 804 805                                              |
| K K N K A R S G E N P Y A S I                                     | D I S K G E N N P G F Q N T D D V Q T S F                                                                                          |
|                                                                   |                                                                                                    |
| Amino                                                             | acids with electriccally charged side chain_negative R H K                                                                         |
| Amino                                                             | Acids with electriccally charged side chain_positive D                                                                             |
|                                                                   |                                                                                                    |
|                                                                   | Amine aside with hydrophobic side chain                                                                                            |
|                                                                   |                                                                                                    |
| Keen private ()                                                   |                                                                                                    |
|                                                                   | (8)                                                                                                    |
| Variants protein sequence                                         |                                                                                                    |
| NSNNLDSKVGGNYNYLYRLFRKSNLKPFERDISTEIYQ                            | AGSTPCNGVEGFNCYFPLQSYGFQPTNGVGYQPY Copy Clipboard                                                                                  |
| MSSSSWLLLSLVAVTAAQSTIEEQAKTFLDKFNHEAED                            | DLFYOSSLASWNYNTNITEENVONMNNAGDKWSAFLKEOSTLAOMYPLOEIONLTVKLOLOALOOI Copy Clipboard                                                  |
|                                                                   |                                                                                                    |
|                                                                   |                                                                                                    |
|                                                                   | Server Prediction (9)                                                                                                    |
|                                                                   |                                                                                                    |
|                                                                   |                                                                                                    |
|                                                                   |                                                                                                    |

6 Click on the positions in the displayed sequences where you want to introduce mutations and select the mutated Amino Acid.

⑦ Additionally, choose which codon to mutate into from the selected Amino Acid. This function is used to analyze the impact of mutations at the codon level.

(8) The sequence with the selected mutations is displayed.

(9) Submit the task to proceed with the structural prediction and analysis of the mutated sequence.

## **Result report page - Structure**

**AIVE analysis results** 

001

## tutorial

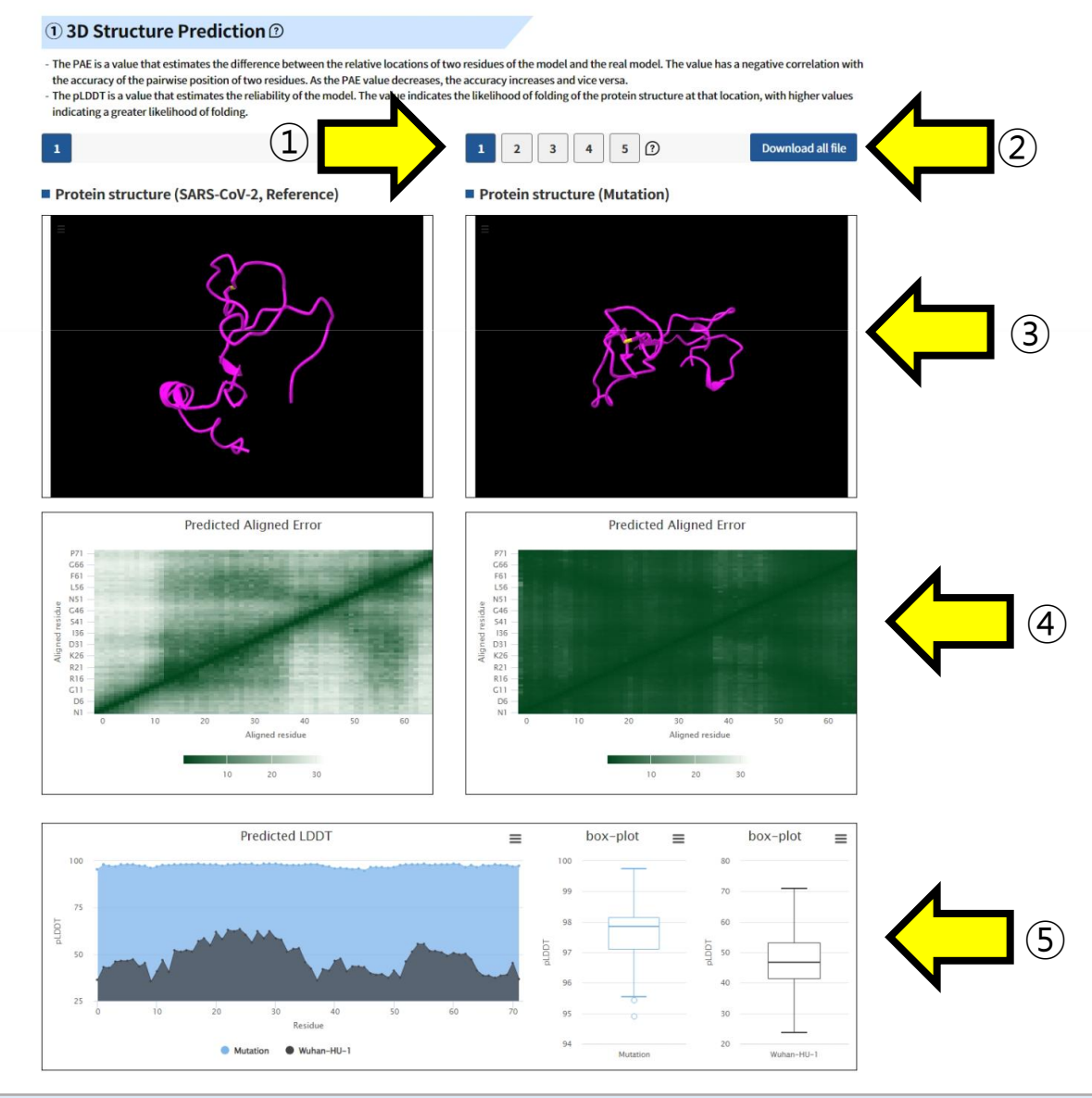

From the prediction and analysis results of SARS-CoV-2, the 3D structure prediction results can be accessed. ① You can select and view the predicted 3D structures by choosing from the five available options.

2 Use the "Download all file" button to download the result files of the predicted structures to your device.

③ You can visualize the predicted 3D structure for inspection and comparison with SARS-CoV-2 Wuhan-HU-1. ④, ⑤ Clicking on the highlighted regions in positions allows you to inspect them.

④ Predicted aligned error (PAE) is a value that estimates the difference between the relative locations of two residues of the model and the real model. A low PAE value indicates that the accuracy of the relative location of the two residues is high.

• The color at (x, y) indicates AlphaFold's expected position error at residue x if the predicted and true structures were aligned on residue y.

• If the PAE is generally low for residue pairs x, y from two different domains, it indicates that AlphaFold predicts welldefined relative positions and orientations for them. (Explanation from AlphaFold FAQ)

(5) Predicted LDDT(pLDDT) is a value that estimates the reliability of the model. It estimates how well the actual model residue and predicted model residue match. At the same time, it indicates how well the protein structure folds in the corresponding location. A low pLDDT value indicates that the reliability of the corresponding position is low and that it possesses a disordered structure.

## **Result report page - APESS**

#### (2) Structure difference graph according to position (2)

- Protein structure prediction characteristics (SCPS: SubClustering of Protein Structure in ①) and polarity (PCS: Polarity Change Score) are shown.
- SCPS divides the residues constituting the 3D protein structure into several groups using K-means clustering. The indicated groups are those with a high proportion of WHO name variants.
- PCS assigns weight to a position having a specific structure (where P appears consecutively) by polarity features of amino acid.
- Ratio change in frequencies of amino acids sequences (mr: mutation rate) and Biochemical properties of amino acid sequencies (bpes: biochemical properties eigen score) are shown.
- MR is the rate of change of Amino Acid and its constituent nucleotides; the higher the rate, the higher the rate of change.
- BPES measures changes in the biochemical properties of amino acids at the site of a mutation. A high rate of change results in a high BPES value. Biochemical properties are measured by integrating amino acid residue, pH, and hydrophobic information.

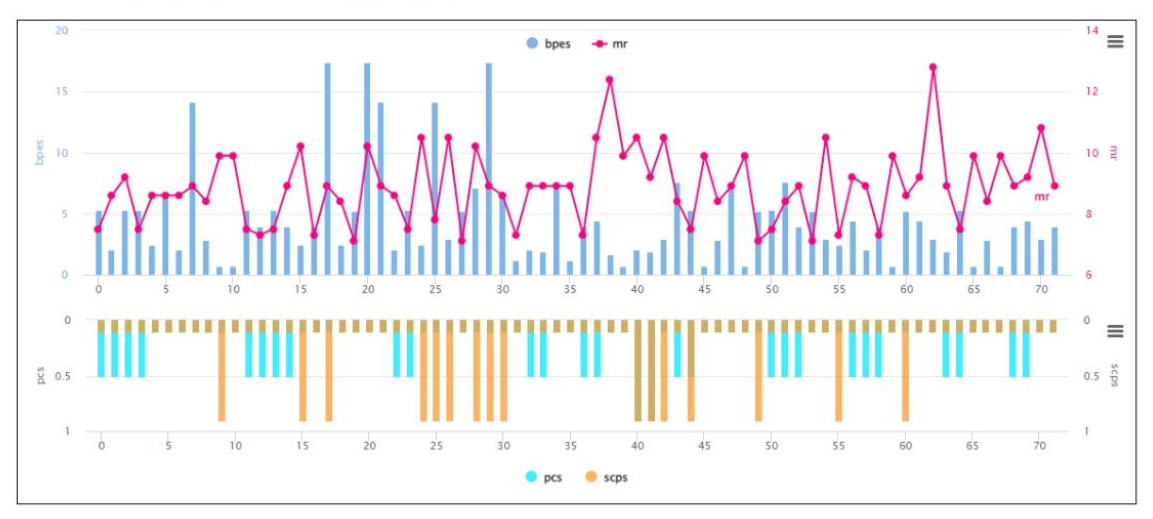

### **3** APESS according to position

- APESS is an amino acid property eigen selection score calculated by multiplying the values of SCPS, PCS, MR, and BPES.
- APESS is a value that integrates the results of (2) and (3). The higher the APESS value, the more dangerous the mutation is.

- The graph shows the positions of mutations with structural differences (SCPS, PCS) in viral proteins. It also shows the positions and magnitudes of relatively large physical changes (MR) and biochemical changes (BPES).

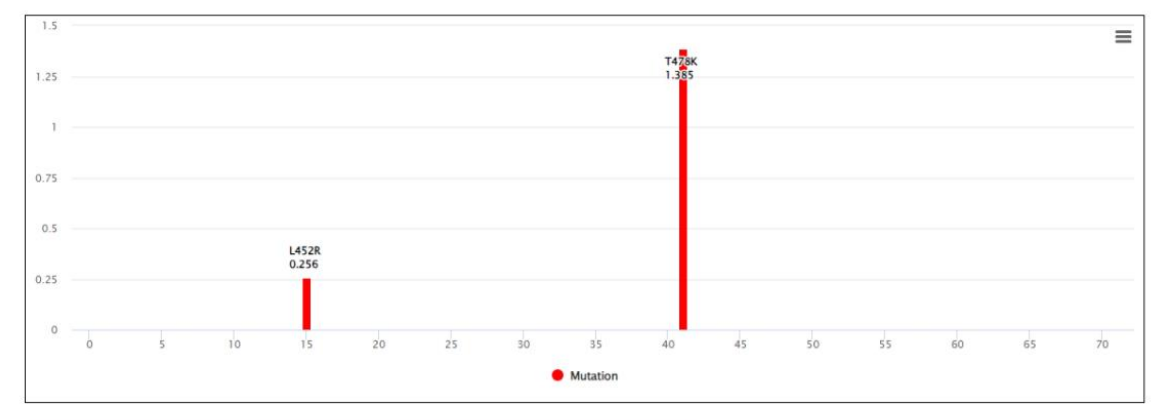

#### ④ APESS distribution graph <sup>③</sup>

- The following graph shows the APESS distribution of mutations generated through random sampling. The red area belongs to the quantile set of 0.05, signifying that the mutation is risky if it belongs to this area. A lettered balloon indicates the score position of the WHO VOC variant, and the red flag indicates the APESS position of the protein predicted in (1).

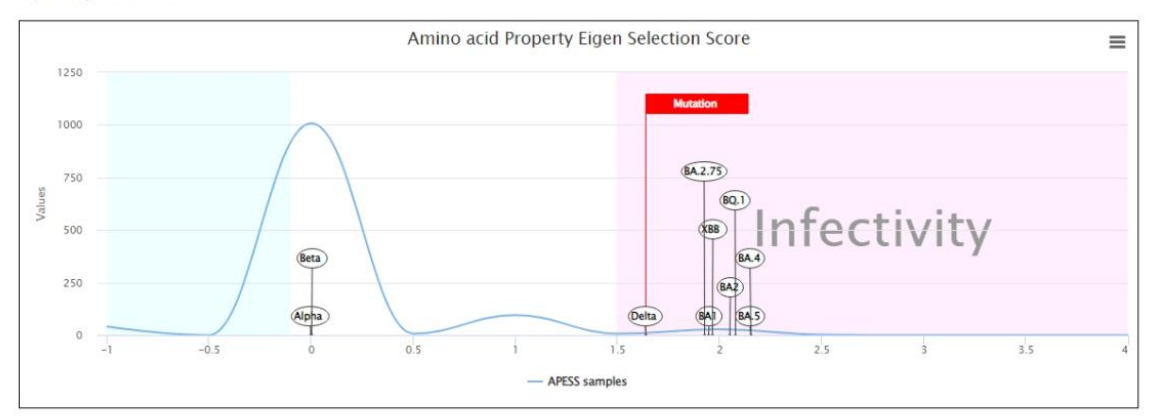

## **Result report page – APESS subscore**

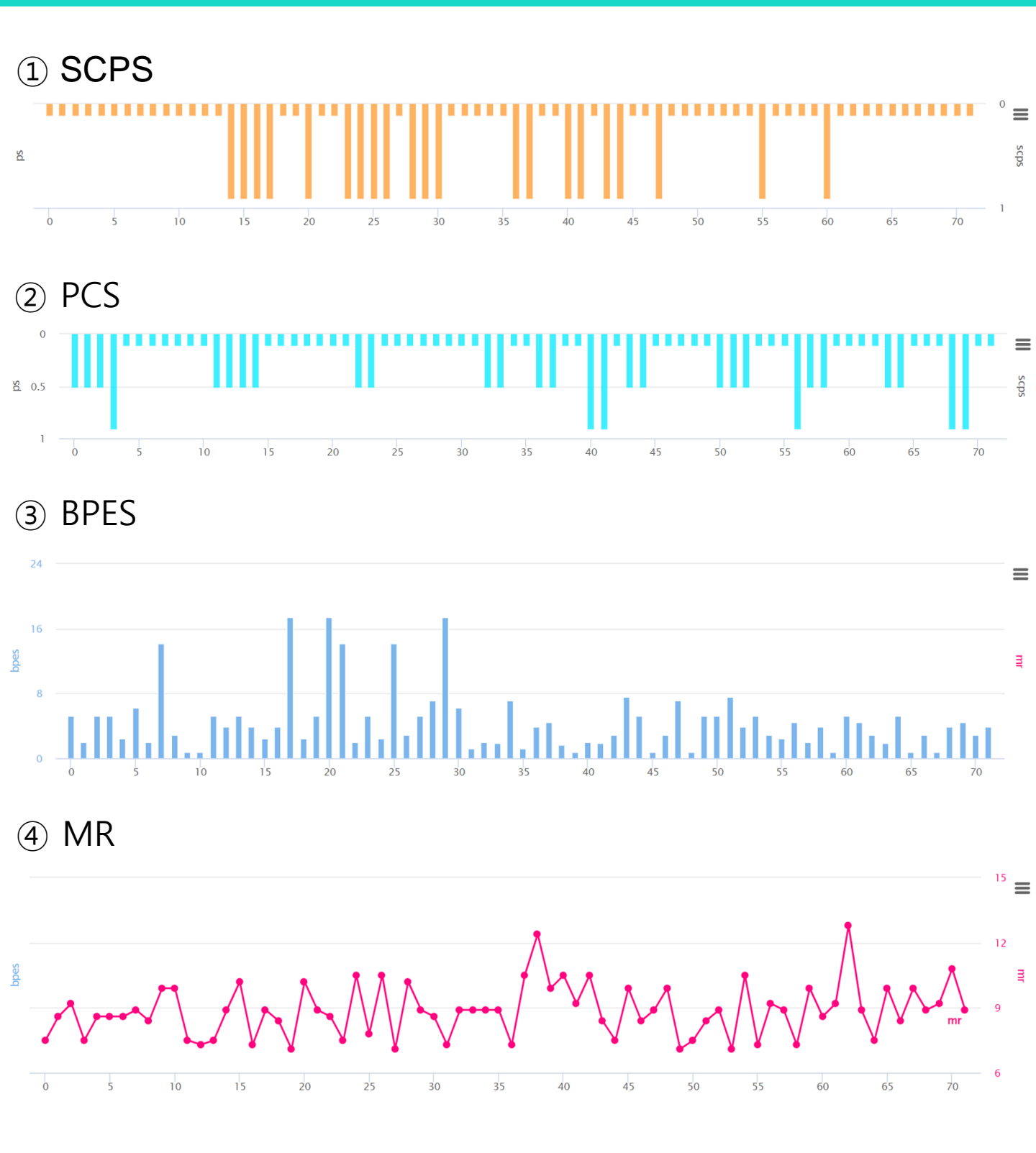

For the amino acid sequence entered by the user, the AIVE system provides a total of 6 evaluation charts. ① AIVE predicts protein structures due to mutations in each gene for coronavirus lineages or sub-lineages. From the predicted result, it carries out grouping of amino acids (components of 3D protein structure) utilizing K-means clustering to report SCPS results.

(2) through repeated pattern analysis of polar amino acids in amino acid sequences, AIVE reports PCS results.

③ AIVE figures out amino acid properties to measure BPES through measurement of changes in biochemical properties of amino acid.

④ AIVE calculates MR through rate of change for nucleotide frequencies due to mutations.

# **Result report page – APESS & distribution**

## (5) APESS

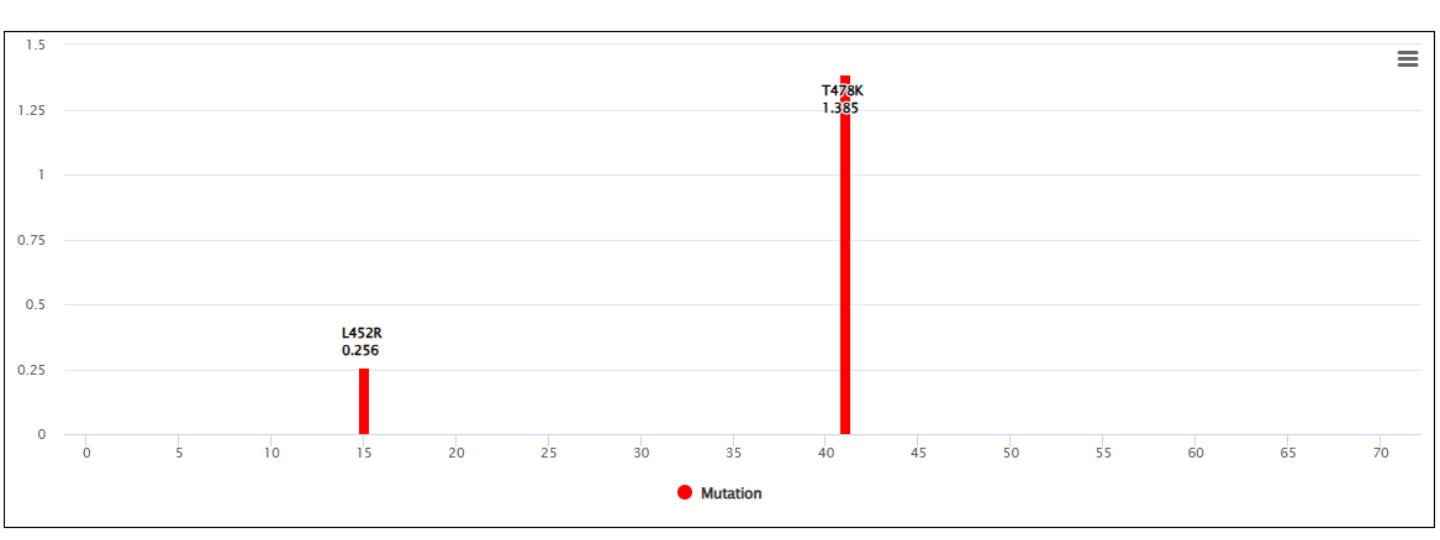

## 6 APESS distribution graph

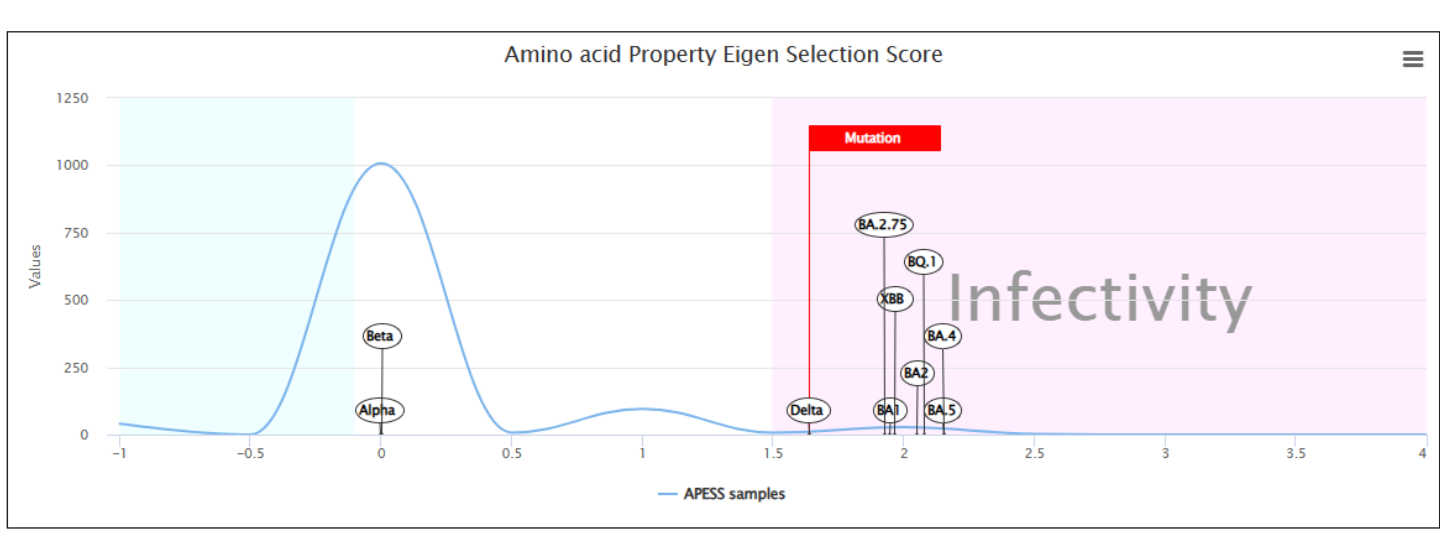

(5) APESS, the result of comprehensive mathematical model (SCP\*PCS\*MR\*BPES) of measured analysis results is provided.

(6) the APESS distribution graph provides risk and spread results of the amino acid sequence entered by the user by comparing to VOCs' APESS evaluation metric.

## **Result report page - Polarity**

## **(5)** Virus amino acid info

- Visualizes and tabulates changes in repeated polarity structure sequence for wild-type sequences and mutated type sequences used in ①.

### Sequence without mutations (Reference)

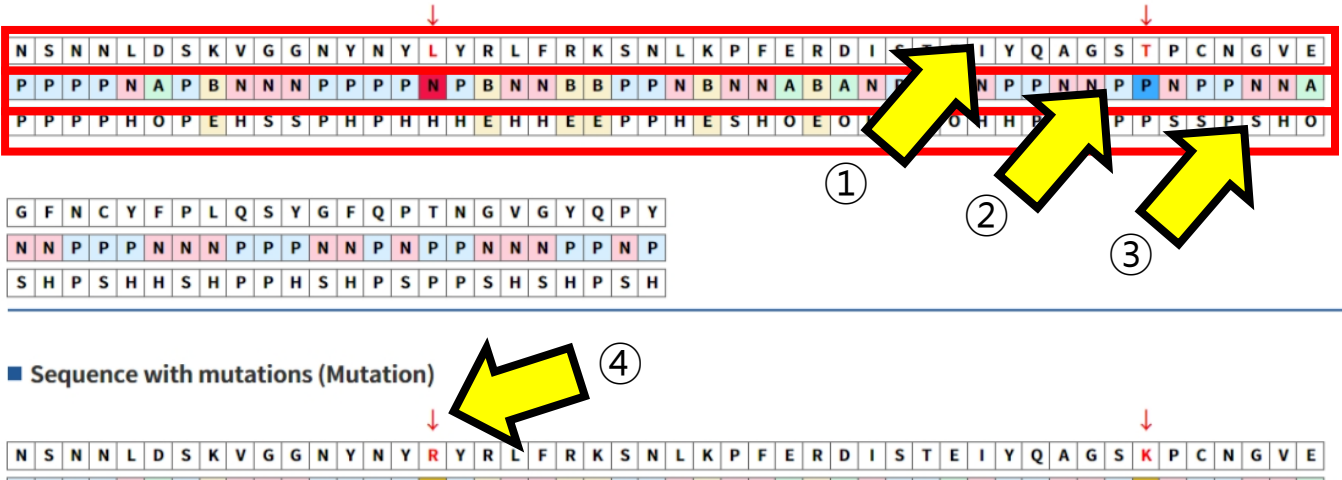

| [ | Ρ | Ρ | Р | Р | N | 1 | A | Ρ | В | N | N | N |   | P | P | Р | Ρ | В | Р | B |   | 1 | N | B | В | Ρ | Ρ | N | В | N | N | A | B | A |   | N | Ρ | Ρ | A | N | Р | P | N | N | P | В | N | Р | Ρ | N | N | A |   |
|---|---|---|---|---|---|---|---|---|---|---|---|---|---|---|---|---|---|---|---|---|---|---|---|---|---|---|---|---|---|---|---|---|---|---|---|---|---|---|---|---|---|---|---|---|---|---|---|---|---|---|---|---|---|
| [ | Ρ | Ρ | Ρ | Ρ | Н | 1 | 0 | Ρ | E | Η | S | S | 1 | P | Η | Ρ | Η | E | н | E | ŀ |   | H | E | E | Ρ | Ρ | Η | Ε | S | Н | 0 | E | C | ) | H | Ρ | Ρ | 0 | Н | Η | Р | Η | S | P | E | S | S | Ρ | S | Η | 0 | ] |

| G | F | N | С | Y | F | Ρ | L | Q | S | Y | G | F | Q | Ρ | Т | Ν | G | ۷ | G | Y | Q | Ρ | Y |
|---|---|---|---|---|---|---|---|---|---|---|---|---|---|---|---|---|---|---|---|---|---|---|---|
| Ν | Ν | Ρ | Ρ | Ρ | Ν | Ν | Ν | Ρ | Ρ | Ρ | Ν | Ν | Р | Ν | Ρ | Ρ | Ν | Ν | Ν | Ρ | Ρ | Ν | Ρ |
| S | н | Ρ | S | н | н | S | н | Ρ | Ρ | н | S | н | Ρ | S | Ρ | Ρ | S | н | S | н | Ρ | S | н |

### Polarity features

| Balarity structure | Co        | unt      |
|--------------------|-----------|----------|
| Polarity structure | Reference | Mutation |
| ETC                | 41        | 42       |

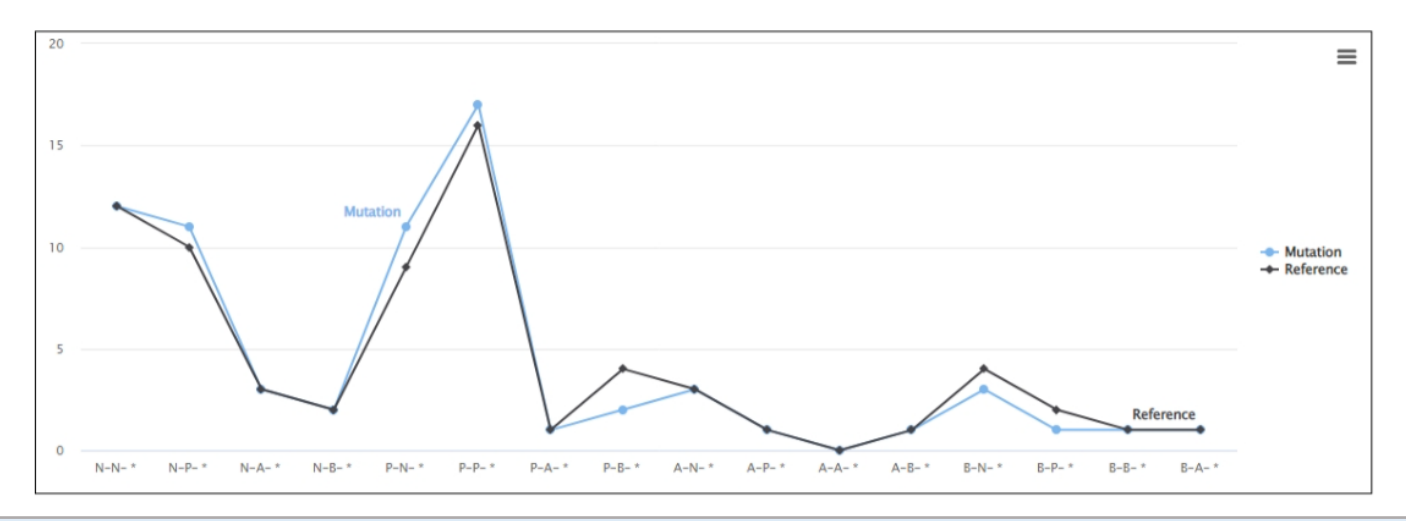

Amino acid polarity affects protein structure and stability. As a result, the amino acid polarity due to mutation of the amino acid sequence input by the user can be observed. We found repeated polarity patterns in the coronavirus and observed changes in the properties of amino acid sequence polarity due to mutation. Therefore, we provide visualization and table view of polarity pattern changes to the user.

- ① amino acid sequence
- ② 4 polarity characteristics
- 3 5 amino acid properties
- ④ Mutated positions are indicated in red.

## **Result report page – All viruses**

**Prediction Result** 

nninetururur 000001010100110

01000101001 100

Download all file

XBB

#### 1 3D Structure Prediction D

The PAE is a value that estimates the difference between the relative locations of two residues of the model and the real model. The value has a negative correlation with the accuracy of the pairwise position of two residues. As the PAE value decreases, the accuracy increases and vice versa. The pLDDT is a value that estimates the reliability of the model. The value indicates the likelihood of folding of the protein structure at that location, with higher values indicating a greater likelihood of folding.

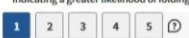

Protein structure (Mutation) Compare

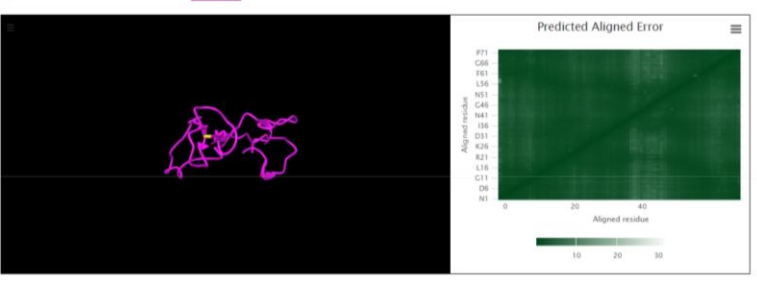

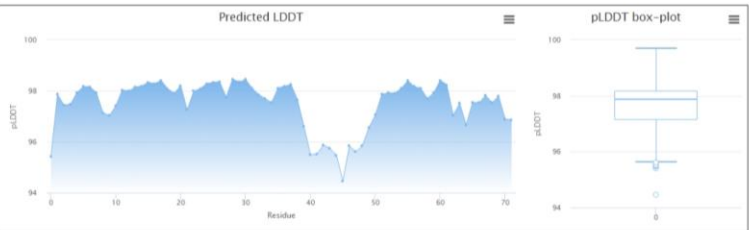

#### Virus amino acid info

Visualizes and tabulates changes in repeated polarity structure sequence for wild-type sequences and mutated type sequences used in ().

#### Sequence without mutations (Reference)

N S N K L D S K P S G N Y N Y L Y R L F R K S K L K P F E R D I S T E I Y Q A G N K P C N G V A P P B N A P B N P N P P P P N P B N N B B P B N N A B A N P P A N P P N N P B N P P P P E H O P E S P S P H P H H H E H H E E P E H E S H O E O H P P O H H P H S P E S S P S H H

G S N C Y S P L Q S Y G F R P T Y G V G H Q P Y N P P P P P N N P P P N N B N P P N N N B P N S P P S H P S H P P H S H E S P H S H S E P S H

Sequence with mutations (Mutation)

N S N K L D S K P S G N Y N Y L Y R L F R K S K L K P F E R D I S T E I Y Q A G N K P C N G V A P P P E H O P E S P S P H P H H H E H H E E P E H E S H O E O H P P O H H P H S P E S S P S H H

#### G S N C Y S P L Q S Y G F R P T Y G V G H Q P Y N P P P P N N P P N N B N P P N N B P N P S P P S H P S H P P H S H E S P H S H S E P S H

|            | Polarity feature                                           |   | Amino acid                                                                      |
|------------|------------------------------------------------------------|---|---------------------------------------------------------------------------------|
|            | Non-Polar                                                  |   | Ala (A), Val (V), Leu (L), Gly (G), Ile (I), Met (M), Trp (W), Phe (F), Pro (P) |
| Polarity   | Polar                                                      |   | Ser (5), Cys (C), Asn (N) , Gln (Q), Thr (T), Tyr (Y)                           |
| features   | Acidic                                                     |   | Asp (D), Glu (E)                                                                |
|            | Basic                                                      |   | Lys (K), Arg (R), His (H)                                                       |
|            | Amino acids with electrically charged side chain_negative  | 1 | Lys (K), Arg (R), His (H)                                                       |
| Eive amino | Amino acids with electriccally charged side chain_positive | 2 | Asp (D), Glu (E)                                                                |
| acid       | Amino acids with Polar uncharged side chain                |   | Ser (S), Asn (N) , Gln (Q), Thr (T)                                             |
| properties | Special cases                                              | 4 | Cys (C), Gly (G), Pro (P)                                                       |
|            | Amino acids with hydrophobic side chain                    | 5 | Ala (A), Val (V), Leu (L), Ile (I), Met (M), Trp (W), Phe (F)                   |

#### Polarity features

| Delasity structure | Con       | unt      |
|--------------------|-----------|----------|
| Polarity structure | Reference | Mutation |
| ETC                | 45        | 45       |

## **Result report page – Compare**

XBB

#### 1 3D Structure Prediction D

- The PAE is a value that estimates the difference between the relative locations of two residues of the model and the real model. The value has a negative correlation with the accuracy of the pairwise position of two residues. As the PAE value decreases, the accuracy increases and vice versa.
- The pLDDT is a value that estimates the reliability of the model. The value indicates the likelihood of folding of the protein structure at that location, with higher values indicating a greater likelihood of folding.

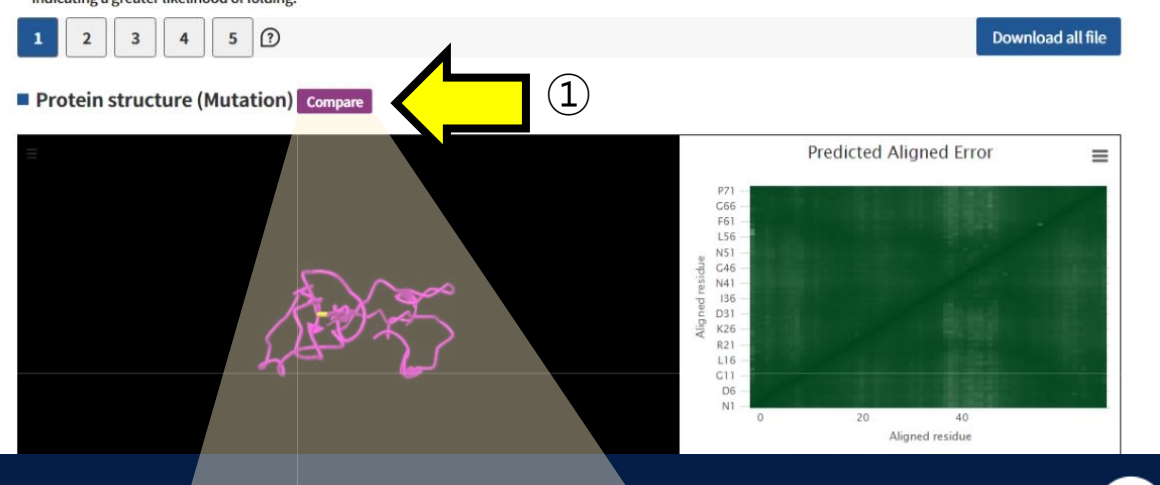

## Select predictions for comparison

| Project name                             | Prediction | Target virus |
|------------------------------------------|------------|--------------|
| alpha                                    | Monomor    | SARS-CoV-2   |
| beta                                     | Monomor    | SARS-CoV-2   |
| delta                                    | Monomor    | SARS-CoV-2   |
| gamma                                    | Monomor    | SARS-CoV-2   |
| BA1                                      | Monomor    | SARS-CoV-2   |
| BA2                                      | Monomor    | SARS-CoV-2   |
| BA4                                      | Monomor    | SARS-CoV-2   |
| e.org의 메시지                               |            | SARS-CoV-2   |
| you want to compare with the selected re | esults?    | 전체           |
|                                          |            |              |
| (3)                                      | 확인 취소      |              |

(2)

Structures predicted by "All viruses" can be compared with other structures using the compare feature. ① Click the "Compare" button to load the list of other tasks submitted by the user.

- 2 Select the task you want to compare and click on it.
- ③ Click the "Confirm" button to navigate to the comparison page.

## **XBB** compare to test

#### **1 3D Structure Prediction**

- The PAE is a value that estimates the difference between the relative locations of two residues of the model and the real model. The value has a negative correlation with the accuracy of the pairwise position of two residues. As the PAE value decreases, the accuracy increases and vice versa

> 1 2

- The pLDDT is a value that estimates the reliability of the model. The value indicates the likelihood of folding of the protein structure at that location, with higher values indicating a greater likelihood of folding.

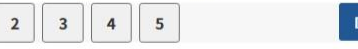

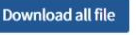

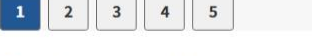

3

#### Protein structure (Original)

#### Protein structure (Compare target)

5

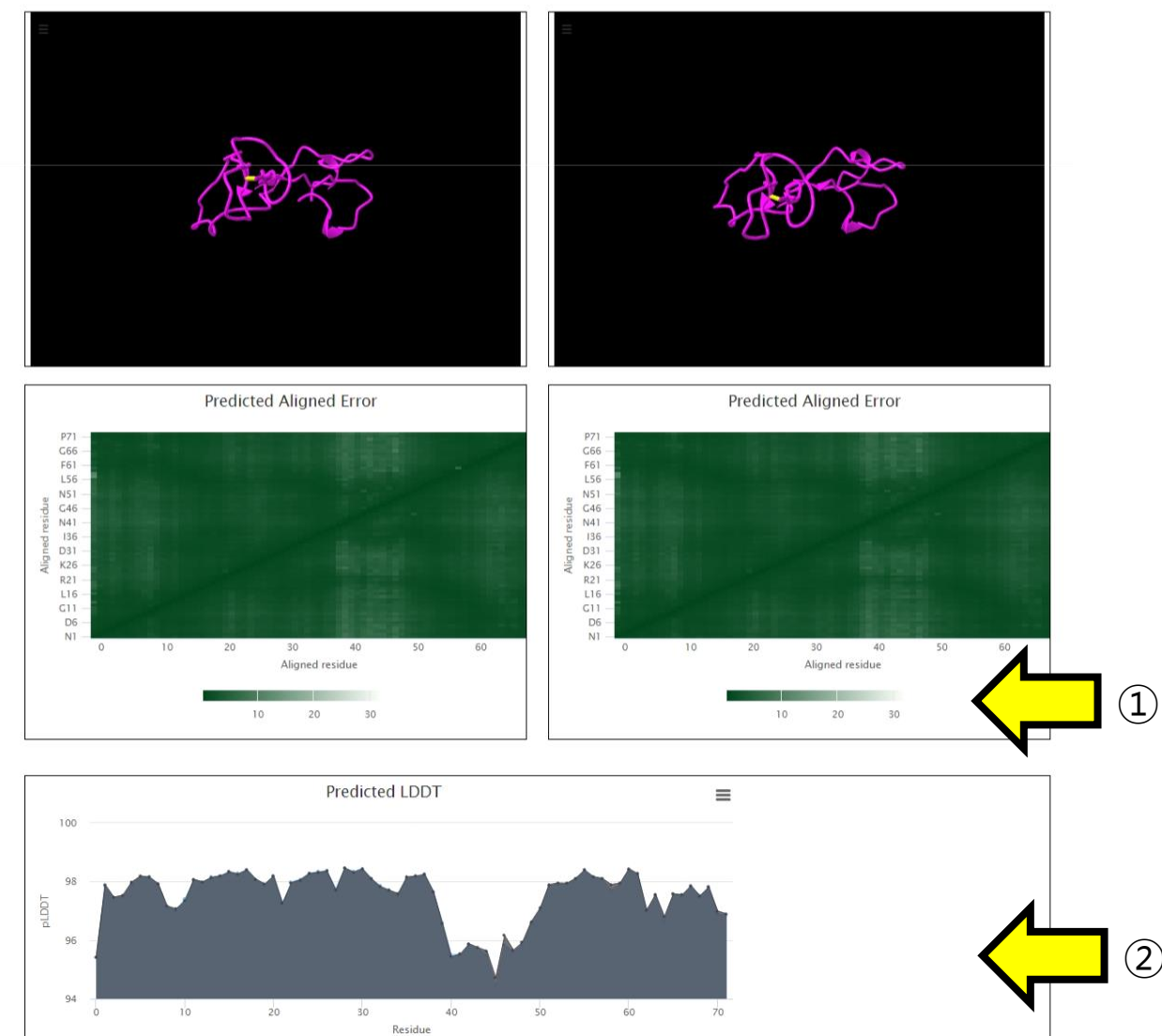

Through the "Compare" feature, you can compare two predicted structures in the list: 1 You can visually inspect the PAE (Predicted Alignment Error) of the two structures using a plot. 2 You can compare the pLDDT values of the two structures.

Mutation Wuhan-HU-1

# **Result report page – Compare**

## 2 Virus amino acid info

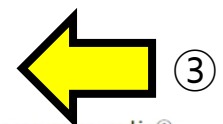

- Visualizes and tabulates changes in repeated polarity structure sequence for wild-type sequences and mutated type sequences used in ①.

#### Sequence without mutations (Original)

ī

| N | S |  | N | ĸ | L | D | S | K | Ρ | S | G | N | Y | N | Y | L | Y | R | L | F | R | Κ | S | ĸ | L | ĸ | Ρ | F | Ε | R | D | Т | S | Т | Ε | Т | Y | Q | A | G | N | K | Р | С | Ν | G | ۷ | Α |
|---|---|--|---|---|---|---|---|---|---|---|---|---|---|---|---|---|---|---|---|---|---|---|---|---|---|---|---|---|---|---|---|---|---|---|---|---|---|---|---|---|---|---|---|---|---|---|---|---|
| Ρ | P |  | Ρ | В | Ν | A | Ρ | В | Ν | Ρ | Ν | Ρ | Р | Р | Ρ | Ν | Ρ | В | N | Ν | В | В | Ρ | В | Ν | В | Ν | Ν | Α | В | Α | Ν | Р | Ρ | A | Ν | Ρ | Ρ | Ν | Ν | Р | В | Ν | Р | Ρ | Ν | Ν | Ν |
| Ρ | P |  | Ρ | Ε | Н | 0 | Ρ | Ε | S | Ρ | S | Ρ | н | Ρ | н | н | н | Ε | н | н | Ε | Ε | Ρ | Ε | н | Ε | s | н | 0 | Е | 0 | н | Ρ | Ρ | 0 | н | Н | Ρ | Н | s | Ρ | Ε | S | S | Ρ | S | н | Н |

|   |   |   |   |   |   |   |   | ¥ |   |   |   |   |   |   |   |   |   |   |   |   |   |   |   |
|---|---|---|---|---|---|---|---|---|---|---|---|---|---|---|---|---|---|---|---|---|---|---|---|
| G | S | Ν | С | Y | S | Ρ | L | R | S | Y | G | F | R | Ρ | Т | Y | G | ۷ | G | н | Q | Ρ | Y |
| Ν | Ρ | Ρ | Ρ | Ρ | Ρ | Ν | Ν | В | Ρ | Ρ | Ν | Ν | В | Ν | Ρ | Ρ | Ν | Ν | Ν | В | Ρ | Ν | Ρ |
| S | Ρ | Ρ | S | н | Ρ | S | н | Е | Ρ | н | S | Н | Е | S | Ρ | н | S | н | S | Е | Ρ | S | н |

### Sequence with mutations (Compare target)

| Ν | S | Ν | K | L | . [ | ) ! | 5 | K | Ρ | s | G | N | Y | N | Y | L | Y | R | L | F | R | ĸ | S | ĸ | L | к | Ρ | F | Ε | R | D | Т | S | Т | Е | Т | Y | Q | Α | G | N | K | Р | С | Ν | G | ۷ | Α |
|---|---|---|---|---|-----|-----|---|---|---|---|---|---|---|---|---|---|---|---|---|---|---|---|---|---|---|---|---|---|---|---|---|---|---|---|---|---|---|---|---|---|---|---|---|---|---|---|---|---|
| Ρ | Ρ | Ρ | В | N | /   | A I | 2 | B | Ν | Ρ | Ν | Ρ | Ρ | Ρ | Ρ | Ν | Ρ | В | N | Ν | В | В | Ρ | В | Ν | В | Ν | Ν | Α | В | Α | Ν | Ρ | Ρ | A | Ν | Ρ | Ρ | Ν | Ν | Ρ | В | N | Р | Ρ | Ν | N | Ν |
| Ρ | Ρ | Ρ | E | н | 1   | D   | 2 | E | S | Ρ | S | Ρ | н | Ρ | н | н | н | Ε | н | Н | Ε | Ε | Ρ | Ε | Н | Е | S | н | 0 | Е | 0 | н | Ρ | Ρ | 0 | н | Н | Ρ | н | S | Ρ | Ε | S | S | Ρ | S | Н | Н |

|   |   |   |   |   |   |   |   | Ť |   |   |   |   |   |   |   |   |   |   |   |   |   |   |   |
|---|---|---|---|---|---|---|---|---|---|---|---|---|---|---|---|---|---|---|---|---|---|---|---|
| G | S | N | С | Y | S | Ρ | L | Q | S | Y | G | F | R | Ρ | Т | Y | G | ۷ | G | н | Q | Ρ | Y |
| Ν | Ρ | Ρ | Ρ | Ρ | Ρ | Ν | Ν | Ρ | Ρ | Ρ | Ν | Ν | В | Ν | Ρ | Ρ | Ν | N | Ν | В | Ρ | Ν | Р |
| S | Ρ | Ρ | S | н | Ρ | S | н | Ρ | Ρ | н | S | н | Ε | S | Ρ | н | S | н | S | Е | Ρ | S | н |

|            | Polarity feature                                           |   | Amino acid                                                                      |
|------------|------------------------------------------------------------|---|---------------------------------------------------------------------------------|
|            | Non-Polar                                                  | N | Ala (A), Val (V), Leu (L), Gly (G), Ile (I), Met (M), Trp (W), Phe (F), Pro (P) |
| Polarity   | Polar                                                      | Р | Ser (S), Cys (C), Asn (N) , Gln (Q), Thr (T), Tyr (Y)                           |
| features   | Acidic                                                     | A | Asp (D), Glu (E)                                                                |
|            | Basic                                                      | В | Lys (K), Arg (R), His (H)                                                       |
|            | Amino acids with electrically charged side chain_negative  | 1 | Lys (K), Arg (R), His (H)                                                       |
| Five amino | Amino acids with electriccally charged side chain_positive | 2 | Asp (D), Glu (E)                                                                |
| acid       | Amino acids with Polar uncharged side chain                | 3 | Ser (S), Asn (N) , Gln (Q), Thr (T)                                             |
| properties | Special cases                                              | 4 | Cys (C), Gly (G), Pro (P)                                                       |
|            | Amino acids with hydrophobic side chain                    | 5 | Ala (A), Val (V), Leu (L), Ile (I), Met (M), Trp (W), Phe (F)                   |

### Polarity features

| Polarity structure | Co       | unt            |
|--------------------|----------|----------------|
| Polarity structure | Original | Compare target |
| ETC                | 46       | 45             |

③ The sequence and polar structures of the two structures can be compared and analyzed.